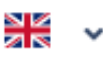

## Welcome!

To login use your e-mail address and password

#### E-mail address

Your e-mail address

#### Password

Your password

LOG IN

Forgotten Password?

SEND A NEW PASSWORD

You Do Not Have an Account?

CREATE AN ACCOUNT

# **Czech Language Courses – The Centre For Foreigners**

How to Create an Account and Log In

If you are on this page for the first time, create an account using the zaregistruite se button.

If you already have an account, log-in using your e-mail address and password.

Cente for Foreigners About the Project Centre for Foreigners Contact Us

Log in O Create an Account

# How to create an account and complete the placement tests?

# **1)** first of all, create an account

## Please enter your details correctly (according to your passport or other ID issued by Czech authorities). Please, write in Latin script.

| Name                                     |                      | Surname         |                             |
|------------------------------------------|----------------------|-----------------|-----------------------------|
| Your Name                                |                      | Your Surnam     | ne                          |
| Street and House No. (in Czechia)        | City/Municipality (i | n Czechia)      | ZIP code (Postal code)      |
| Street and House No.                     | City/Municipality    | 1               | ZIP - e.g. 415 01           |
| Date of Birth                            |                      | Nationality     |                             |
| dd.mm.rrrr                               |                      | UKR / Україна 🗸 |                             |
| E-mail Address                           |                      | Phone Number    |                             |
| jakub.sommerschuh@p-p-i.cz               |                      | Your phone i    | number                      |
| Password                                 |                      | Re-enter Passw  | ord                         |
|                                          |                      | Re-enter you    | r password for verification |
| Additional Information for Registration  | from You             |                 |                             |
| Do you want to add anything?             |                      |                 |                             |
| I consent to the <b>processing of th</b> | ne personal data     |                 |                             |

CREATE AN ACCOUNT

**2)** read carefully all instructions

# **3)** make sure you enter all data correctly

4) our courses are NOTfor Czech and EUcountries citizens

**5)** prior to submitting check all the data, please

Then, click on *Create an account* 

## Welcome!

To login use your e-mail address and password

 Your account has been successfully created!

 Please check your e-mail inbox (including spam folder)
 and follow the instructions in the e-mail to activate your account

 Complete the registration for the Client Zone of the Czech Language Courses application, please confirm that you are the owner of this e-mail address. You can verify it by clicking the link below.

 Market your account

 Complete Account Verification

Czech Language Courses - Centre for Foreigners

## Czech Language Courses – The Centre For Foreigners

#### How to Create an Account and Log In

If you are on this page for the first time, create an account using the zaregistrujte se button.

If you already have an account, log-in using your e-mail address and password.

## Welcome!

To login use your e-mail address and password

🔎 Log in 🛛 O Create an Account

#### E-mail address

Your e-mail address

#### Password

Your password

LOG IN

Forgotten Password?

SEND A NEW PASSWORD

You Do Not Have an Account?

**CREATE AN ACCOUNT** 

6) you will be transferred back to the Welcome page with a green notification.

**7)** check your email inbox and click on *Complete Account Verification* 

8) you can now log in to the system using your credentials

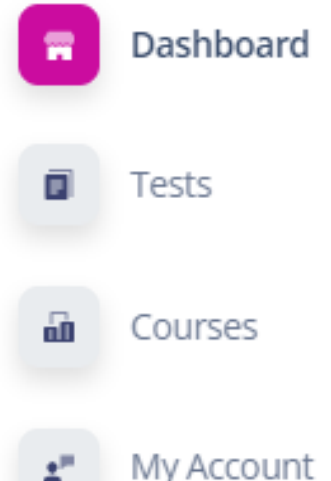

## Czech Language Courses for Foreigners

## Welcome!

To enroll in a course, it is necessary to complete a placement test (**Tests section**). Please, complete the test even if you are a total beginner. Based on the test results, we will offer you a course matching your language level, which you can then enroll in (**Courses section**).

## Czech Language Courses App

We organize Czech language courses for foreigners in the Usti region in the following locations: Ústí nad Labem, Teplice, Chomutov, Louny, Most, Rumburk, Litoměřice, Lovosice (alternatively, other locations as well). Registration to the courses takes place twice a year, in the autumn and in the spring, through this app.

All our courses are free of charge.

Courses are not open to Czech citizens and citizens of EU countries.

## We offer the following types of courses:

#### STANDARD COURSES

Courses in the range of 42 teaching hours (1 teaching hour = 45 minutes) A1 – B1 level For Adults Development of grammatical competence, reading, listening, writing, speaking

### CONVERSATION COURSES

Courses in the range of 30 teaching hours (1 teaching hour = 45 minutes) A1 – B1 level For Adults Development of communication skills

# **9) Dashboard** general information about courses

Courses are for students 15 years and older. Courses for children will be provided separately.

| Dashboard  | All Available Tests Overview                                                                                                    | /                                                                                                    | Launch the test by entering th             |
|------------|----------------------------------------------------------------------------------------------------|----------------------------------------------------------------------------------------------------|--------------------------------------------|
| Tests      | TEST NAME TEST TI                                                                                                    | ME LIMIT REQUIRED LANGUAGE LEVEL FOR THE TEST                                                                                                    | LANGUAGE LEVEL ACHIEVED ACCORDING TO THE T |
| Courses    | Rozřazovací test 1 30 m                                                                                                    | ninut -                                                                                                    | A1.1                                       |
| My Account | Overview of Your Complete<br>TEST NAME                                                                                                    | d Tests                                                                                                    | TEST RES                                   |
|            | All / Rozřazovací test 1<br>Test Time Limit<br>30 minutes<br>Ro: After starting, you will nee<br>you finish the test, you will<br>If you have any questions,<br>Required Language Level<br>Ove - | <i>d to complete the test within this time limit. If the time lir<br/>l lose your only attempt to complete the test.<br/>please do not hesitate to contact us.<br/><b>l for the Test</b></i> | x ter<br>possible.                         |
|            | Language Level Achieved         A1.1         Upon successfully complete         Test Information         Přečtěte si test a odpovězt         © 20         Z         Test pište sami, bez po      | l <b>According to the Test Results</b><br><i>ting the test, we assign you this language level</i><br>te na otázky.<br>moci.                                                                  |                                            |
|            | 🕲 Nepoužívejte telefon, s<br>🎕 Odpovědi netipujte. Kd                                                                                                    | slovník ani překladač.<br>Jyž nevíte, vyberte možnost "NEVÍM".<br>CLOSE                                                                                                    | LAUNCH TEST                                |

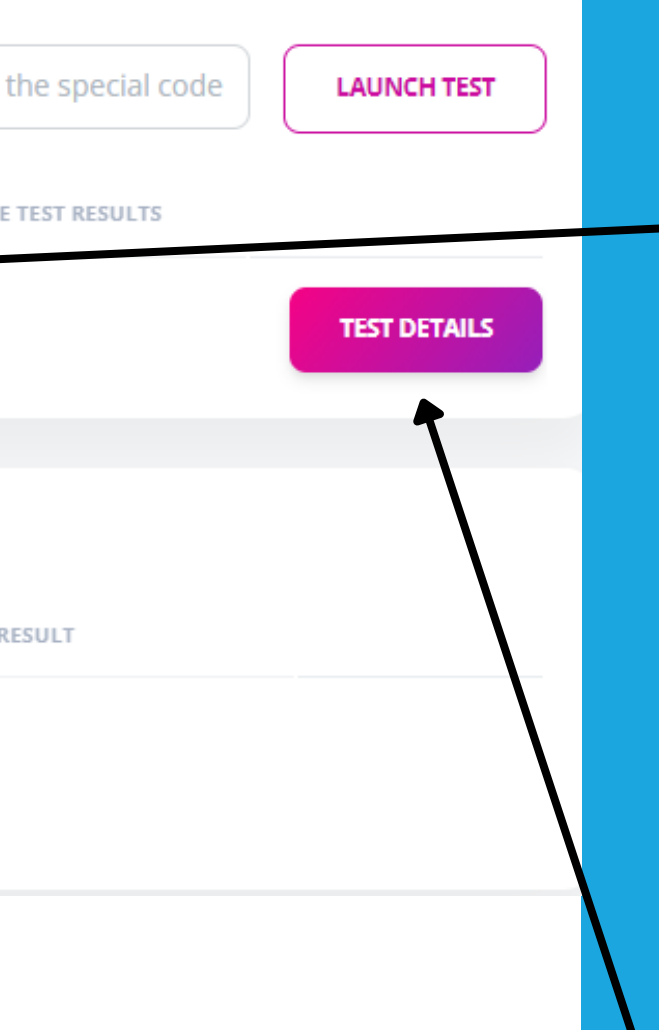

# 10) Tests

We need you to be tested so we can estimate your current language level.

Placement Test (Rozřazovací test 1) appears in the overview

**11)** click on *Test details* 

**12)** read all instructions and click on *Launch test* 

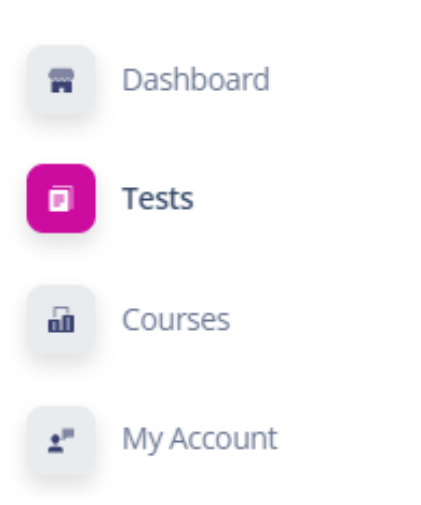

You have successfully completed the test within the given time limit and achieved the required number of correctly answered questions. Please proceed to the next Placement Test to verify your knowledge of Czech as best as possible. After completing the testing, sign up for one of the courses recommended and available to you.

### Rozřazovací test 2

You have completed this test on 19.10. 2023 at 11:53 hod. You have passed the test

😊 Děkujeme za vyplnění testu.

Jestli jste test splnil/a pokračujte do dalšího testu.

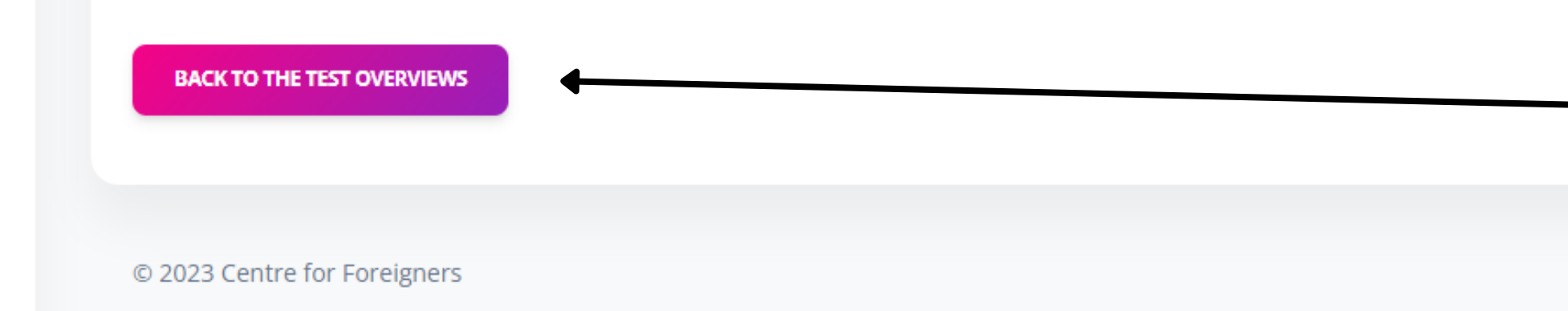

**13)** always pay attention to a green box with further instructions.

# 14) Information with test results

**15)** click on Back to the test overviews

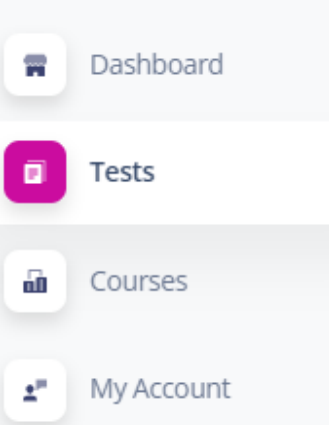

|  | All Available Tests             | Overview        |                                      | Launch the test by entering the special               |
|--|---------------------------------|-----------------|--------------------------------------|-------------------------------------------------------|
|  | TEST NAME                       | TEST TIME LIMIT | REQUIRED LANGUAGE LEVEL FOR THE TEST | LANGUAGE LEVEL ACHIEVED ACCORDING TO THE TEST RESULTS |
|  | Rozřazovací test 3              | 30 minut        | A1.2                                 | A2.1                                                  |
|  | Overview of Your (              | Completed Tests |                                      |                                                       |
|  | TEST NAME<br>Rozřazovací test 1 |                 | RECEIVED LANGUAGE LEVEL              | TEST RESULT                                           |
|  |                                 |                 | A1.1                                 | Passed                                                |
|  | Rozřazovací                     | test 2          | A1.2                                 | Passed                                                |
|  |                                 |                 |                                      |                                                       |
|  | All Available Te                | sts Overview    |                                      | Launch the test by entering the sp                    |

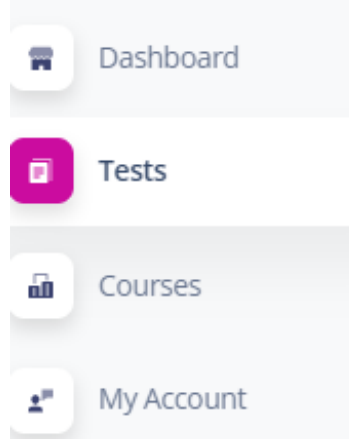

| Available Te | sts Overview    |                                      | Launch the test by entering the sp                   |
|--------------|-----------------|--------------------------------------|------------------------------------------------------|
| TEST NAME    | TEST TIME LIMIT | REQUIRED LANGUAGE LEVEL FOR THE TEST | LANGUAGE LEVEL ACHIEVED ACCORDING TO THE TEST RESULT |
|              |                 |                                      |                                                      |

Currently, we do not have any available tests for you. If you have any questions or other inquiries, please contact us.

#### **Overview of Your Completed Tests**

| TEST NAME          | RECEIVED LANGUAGE LEVEL | TEST RESULT |     |
|--------------------|-------------------------|-------------|-----|
| Rozřazovací test 1 | A1.1                    | Passed      | TES |
| Rozřazovací test 2 | A1.2                    | Passed      | TES |
| Rozřazovací test 3 | -                       | Not passed  | TES |

LAUNCH TEST TEST DETAILS TEST DETAILS TEST DETAILS AUNCH TEST T DETAILS T DETAILS T DETAILS

**16)** if you pass the test 1, continue with another placement test

**17)** overview of all your completed tests

**18)** if you do not pass the test, your testing is done and no other tests are available

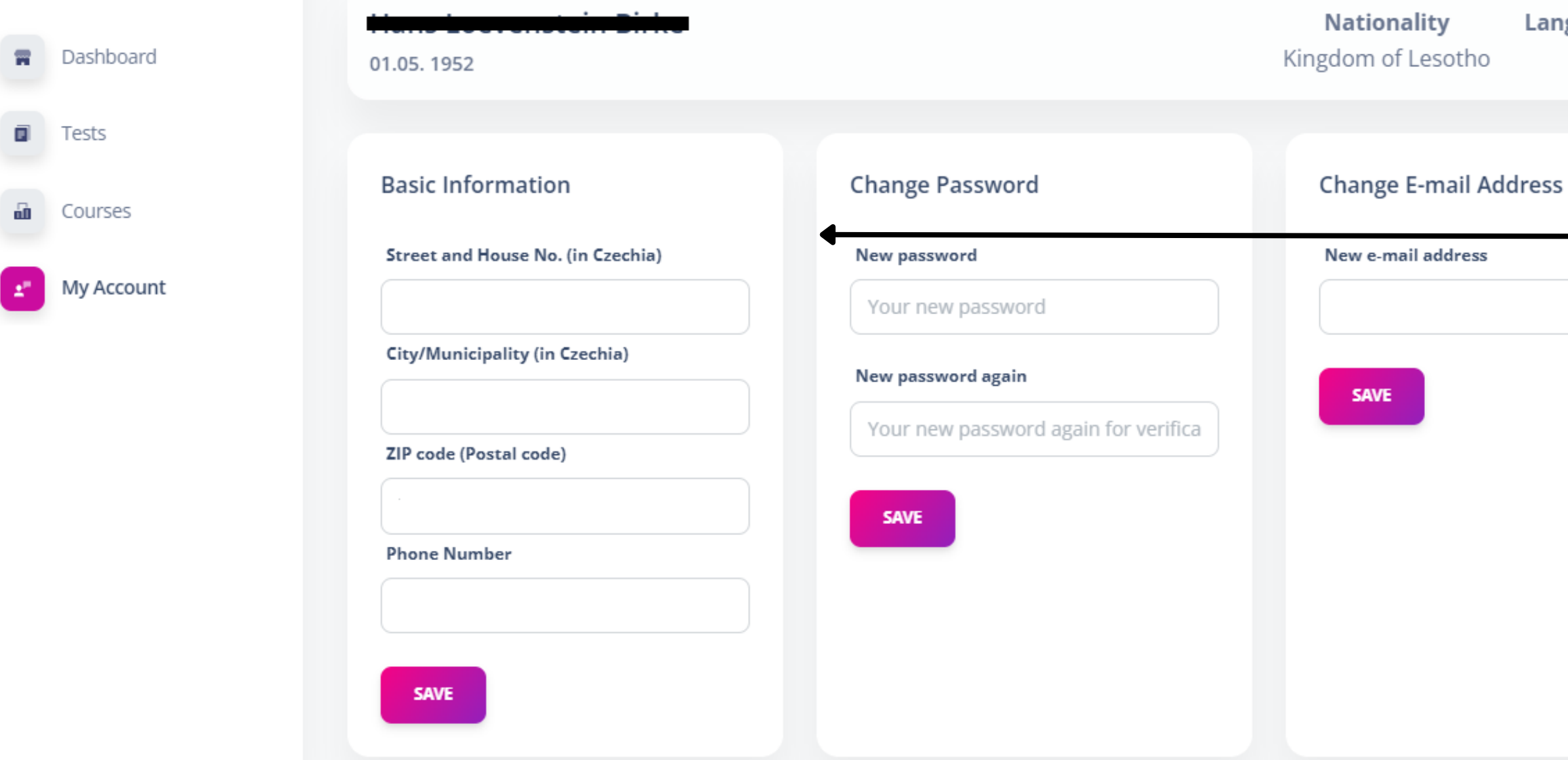

Language Level A1.2 **20)** you can see your language level in My Account section.

There you can find and update your personal information, password or e-mail address, too.

## 19) What comes next?

Wait for the end of the testing period. Based on the tests results of all clients we upload courses and you will be informed when the registration to the courses starts.

Thank you!